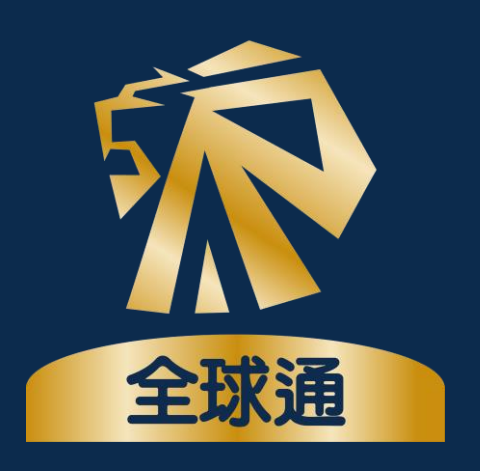

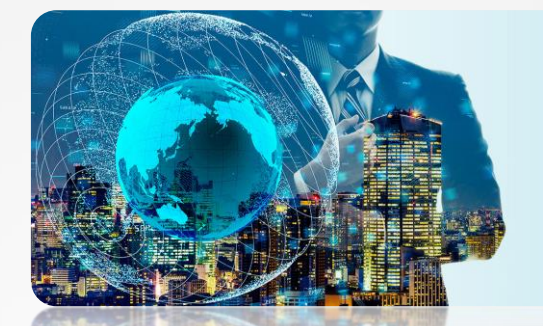

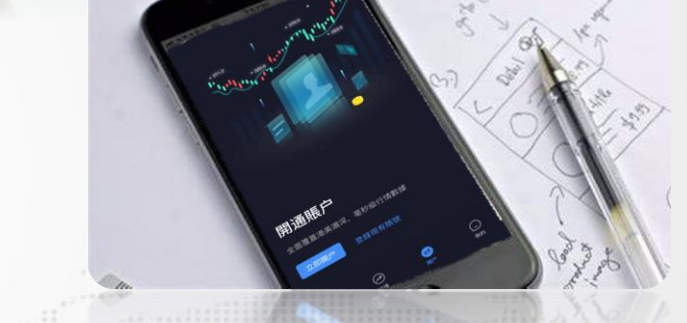

# 伟禄亚太全球通网上开户指南

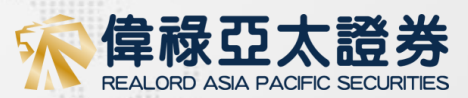

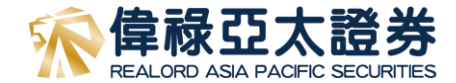

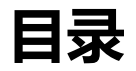

## <u>软件介绍及安装程序</u>

| 软件简介            | 3     |
|-----------------|-------|
| 下载方法            | 4     |
| 注册账户            | 5-6   |
| 开立账户            | 7-9   |
| 上传身份证           | 10-11 |
| 帐户讯息            | 12-13 |
| 财政状况            | 14    |
| 投资经验            | 15    |
| 衍生产品的认识         | 16    |
| 美国身份声明          | 17    |
| 个人税务自我证明        | 18    |
| 客户资料收集声明(HKIDR) | 19    |
| 客户资料收集声明(中华通)   | 20    |
| 登记银行信息          | 21    |
| 其他数据披露          | 22    |
| 客户声明            | 23-24 |
| 身份核实(香港用户)      | 25    |
| 身份核实(国内用户)      | 26    |
| 资料核实            | 27    |

28-30

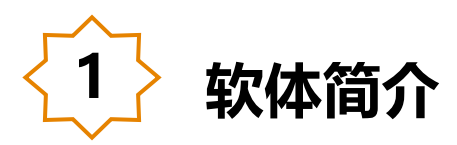

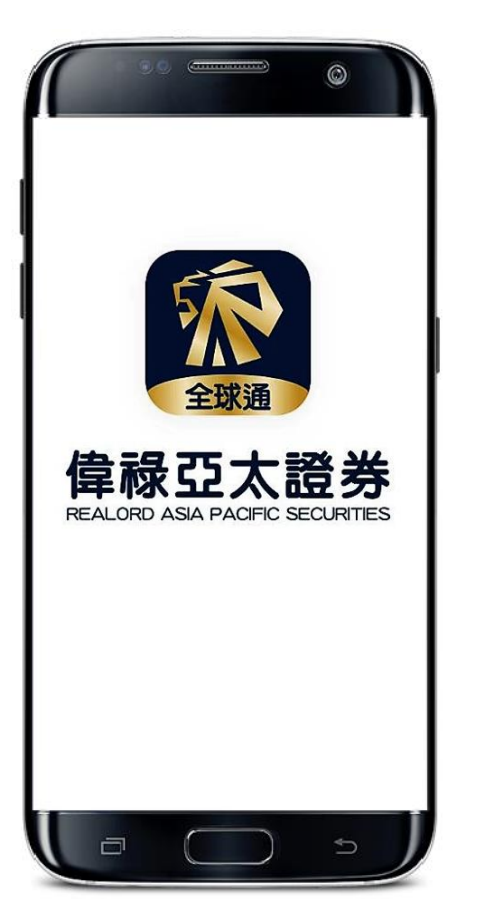

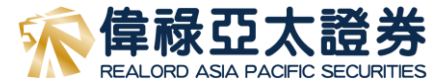

# 伟禄亚太全球通APP为用户提供在线极速开户和实时交易、 深度行情、热点信息和个人积分中心等全面的功能。

我们以全面创新的系统服务和实时的行情数据方案为支撑, 用户可以在稳定的系统平台获取丰富的港美股市场行情信 息,享受简单、安全、可靠、 便捷、稳定的流动证券服 务。

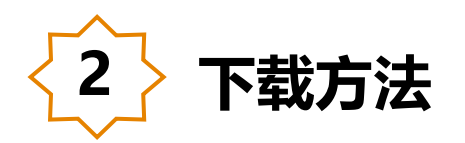

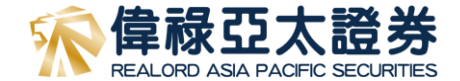

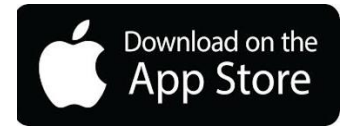

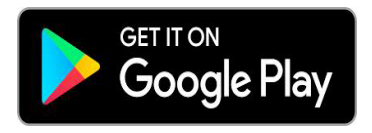

**IOS:** 打开手机中的 App Store, 搜索「伟禄亚太全球通」可免费 下载「伟禄亚太全球通」APP (内地客户可直接通过中国大陆地区 AppStore 进行下载)。

**Android:** 打开手机中的Google Play,搜索「伟禄亚太全球通」 可免费下载。

如果用户的 Android 系统没有 Google Play,可前往伟禄亚太证券的官方网站 <u>https://www.realordapsec.com</u>,点击「证券交易」-「伟禄亚太全球通」即可进入全球通网页版 。

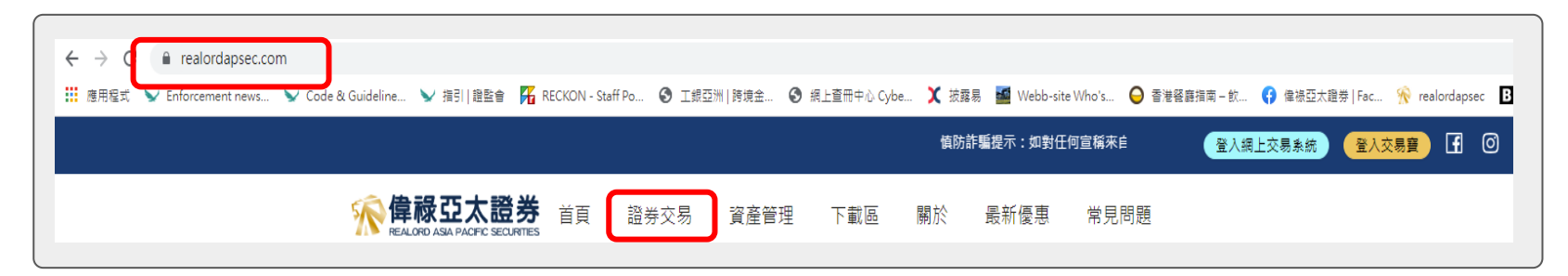

| 2 | مكر من من من من |
|---|-----------------|
|   | 注册账户            |
|   |                 |

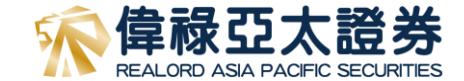

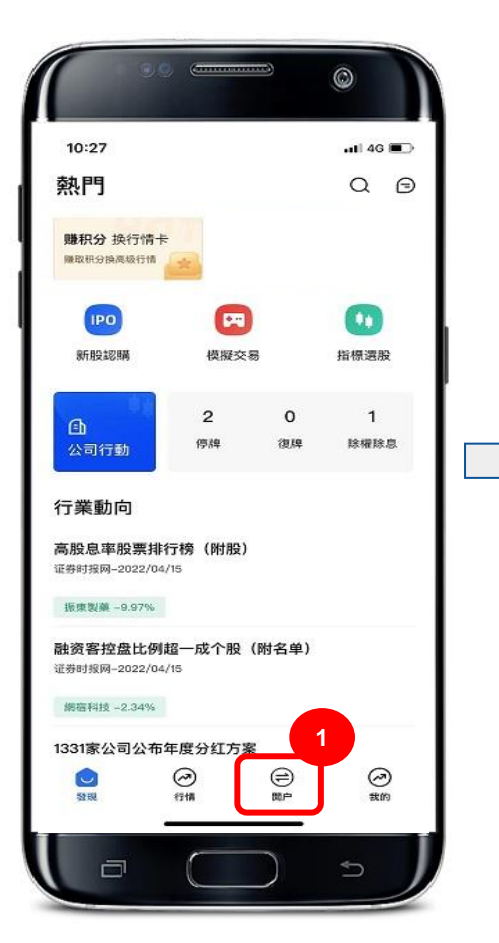

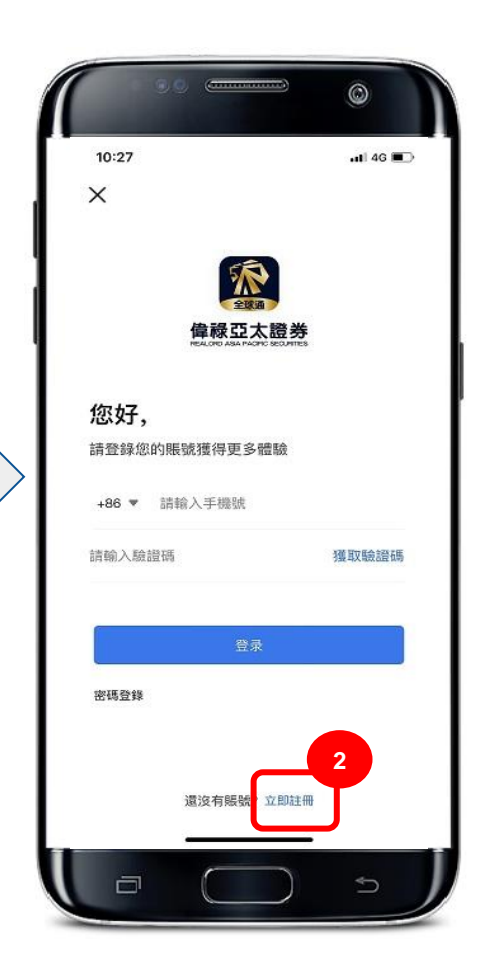

用户在第一次使用伟禄亚太全球通 APP时需要先注册"伟禄亚太全球 通账户",以作日后跟进开户或登 录APP。

- 用户通过点击底部的「开户」 按钮,会触发登录页面。
- 2. 点击下方的「立即注册」。

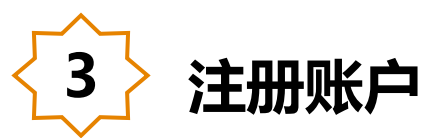

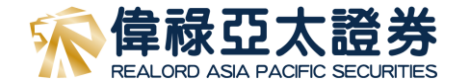

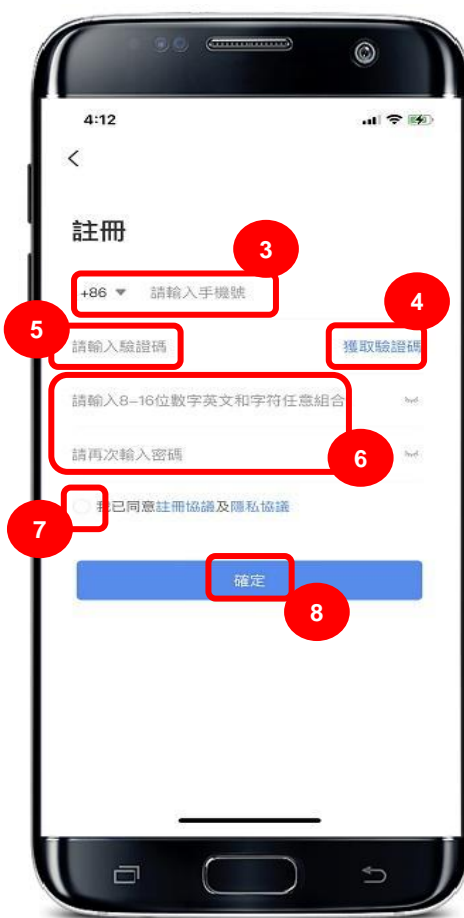

- 3. 输入您的手机号码。
- 4. 点击「获取验证码」,我们会发送一条验证码到您的手机。
- 5. 输入所收到的验证码。
- 6. 设置8-16位数字、英文或字符的任意组合的登入密码(注 意区分字母的大小写)并再次确认。

# 注意:请妥善保管您的密码,此密码将日后用以登录您的账户

- 7. 请仔细阅读并同意注册协议及隐私政策,之后勾选白色圆 圈。
- 8. 最后点击「确认」即可注册"伟禄亚太全球通APP账户"。 注意:输入的手机号码将成为您的登记号码,请确保电话号是可正常使用

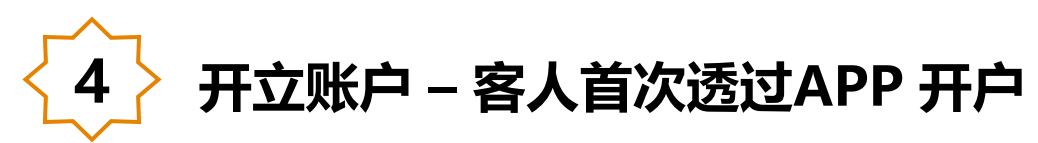

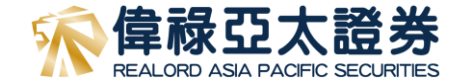

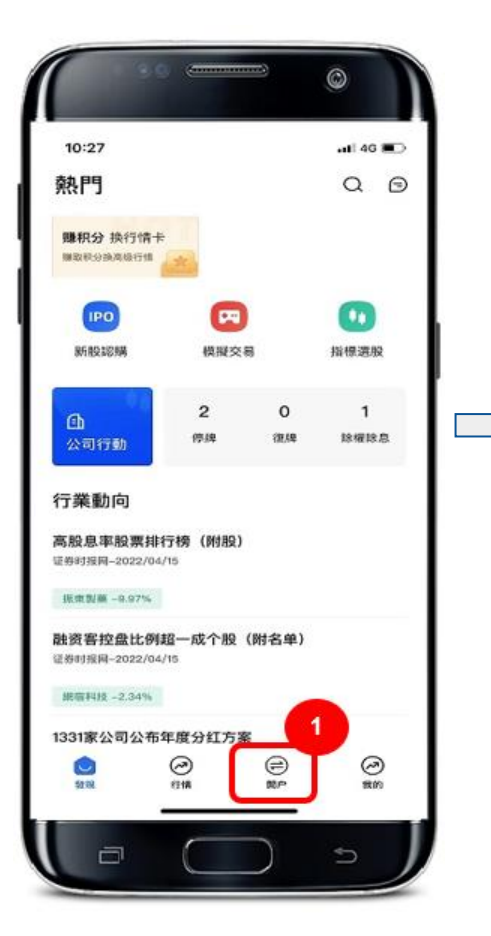

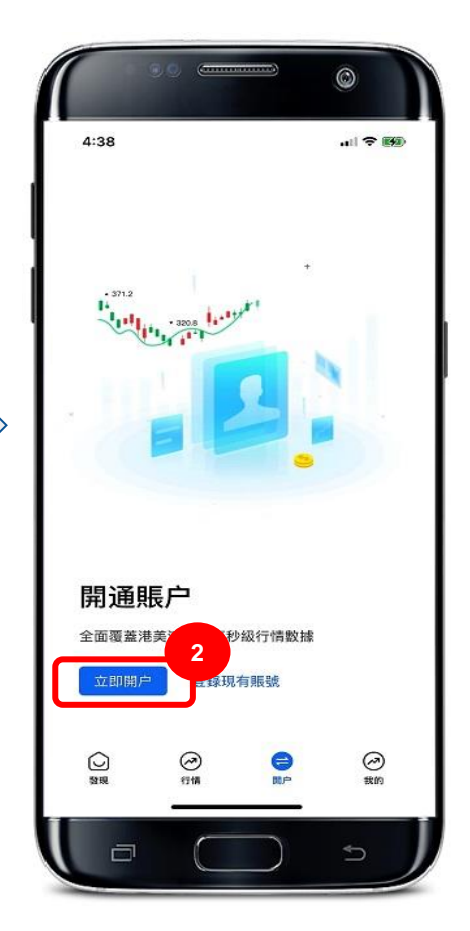

- 点击底部的「开户」按
   钮。
- 2. 点击「立即开户」。

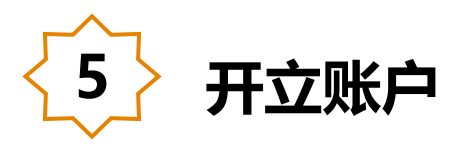

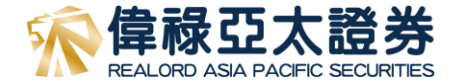

### 選擇證件類型

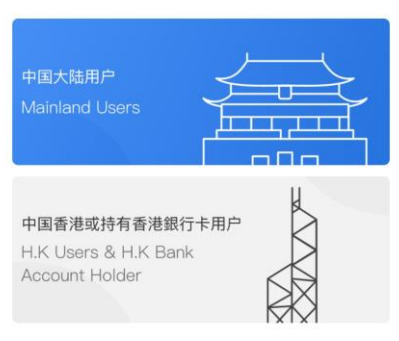

- 选择您的用户类别(国内用户或香港用户/持有香 港银行户口的国内用户)
- 2. 选择账户类型(保证金或现金账户)

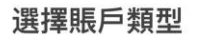

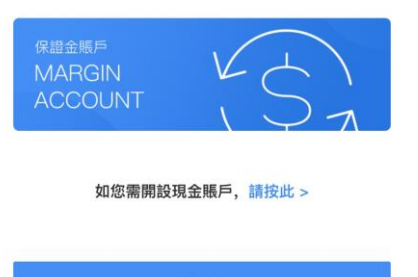

备注:国内用户将使用国内银行卡进行GDCA认证, 香港用户/持有香港银行户口的国内用户将传入不少于 港币10,000 作认证

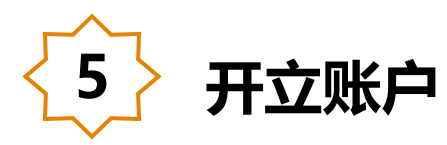

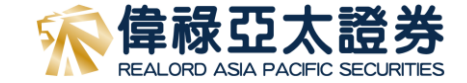

| <             | 偉祿亞太證券                                  |
|---------------|-----------------------------------------|
| 中国大<br>Mainli | 随用户<br>and Users                        |
|               | и                                       |
| 中間            | 開戶前請準備                                  |
| Act           | ● 銀行戶口<br>僅用於身份認識,需與本人預留電話信<br>息一致      |
| 選             | <b>三8</b> 中國內地身份證<br>有效期內本人身份證件,且已滿18周歲 |
| 6<br>N        | 網絡良好<br>建還在4G/WIFI網絡環境下使用               |
|               | 準備好了                                    |
|               | 如您需開設現金賬戶,請按此 >                         |
|               |                                         |
|               |                                         |
| -             |                                         |
|               |                                         |

- 1. 请准备开户所须文件
  - \*香港或国内永久居民身份证

\*三个月内有效地址证明(缴费之月结单,国内身份证)

# \*银行证明(三个月内的月结单或银行提款卡)

 如透过网上认证,请准备不少于港币一万元之存款, 并于填写完数据后安排汇款并提供存款凭证(如截图 或通知书)

| 6 上传身份证                                  |                                                  |    |               |
|------------------------------------------|--------------------------------------------------|----|---------------|
| <<br>香港客户<br>■                           | <ul><li>国内客户</li><li><sup>开户进度0%</sup></li></ul> | 4  |               |
| ト値禾洪シク民民自必認                              | 甘木信自                                             | ١. | <b>请准备</b>    |
| 上   每 首 泡 水 入 店 氏 另 10                   | <b>举个                                    </b>    | 2. | 依照指示上传证件正面及背面 |
| 「二二」の「」                                  |                                                  |    |               |
| 拍照證件要求                                   | <b>正面信息确认</b><br>请确认您的身份信息,如有错误请手动修改             |    |               |
| 1. 持有的本人有效證件;<br>2.拍攝時請確保邊框完整,字體清晰,亮度均勻; | *中文姓名                                            |    |               |
|                                          | 英文姓                                              |    |               |
| ✓ 標準 × 邊框缺失 × 照片模糊 × 閃光強烈                | 英文名                                              |    |               |
|                                          | *性别                                              |    |               |
|                                          | *民族                                              |    |               |

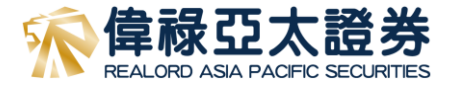

| 6                                 | 上传身                               | 份证                                                                                                    |        |
|-----------------------------------|-----------------------------------|----------------------------------------------------------------------------------------------------|--------|
|                                   | 香港客户                              |                                                                                                    | < 国内客户 |
| <b>く</b><br>1. 持有的本人 <sup>3</sup> | <b>偉祿亞太證券</b><br><sup>有效證件;</sup> |                                                                                                    | 英文名    |
| 2.拍攝時請確(                          | 保邊框完整,字體清晰,亮度                     | <b>建均匀;</b>                                                                                                    | *性别    |
| ✓ 標準                              | × 邊框缺失         × 照片模糊             | <ul><li></li><li></li><li></li><li></li><li></li><li></li><li></li><li></li><li></li><li></li><li></li><li></li><li></li><li></li><li></li><li></li><li></li><li></li><li></li><li></li><li></li><li></li><li></li><li></li><li></li><li></li><li></li><li></li><li></li><li></li><li></li><li></li></ul> | *民族    |
|                                   |                                   |                                                                                                    | *出生日期  |
| 填寫您的                              | 的身份信息                             |                                                                                                    | *证件号码  |
| *證件號碼                             | 請輸入證件號碼                           |                                                                                                    | *证件住址  |
| 中文姓名                              | 請輸入中文姓名                           |                                                                                                    |        |
| *英文姓                              | 請輸入英文姓                            |                                                                                                    | 反面信息确认 |
| *英文名                              | 請輸入英文名                            |                                                                                                    | *签发机构  |
| *出生日期                             | 請輸入出生日期                           | Ē                                                                                                    | *签发日期  |
| *性別                               | 請選擇                               | ~                                                                                                    | *有效期   |
|                                   |                                   |                                                                                                    |        |

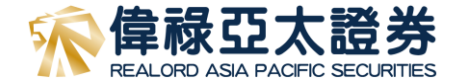

# 1. 填写身份信息,国内用户请填写名字拼音

# \*注:国内客户须填写身份证背面信息(反面信息确认)

帐户讯息

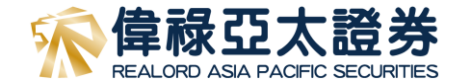

偉祿亞太 AOS

|                                   |                 | 開戶進度6% | 重『編                       | 請輸入郵編                                 |
|-----------------------------------|-----------------|--------|---------------------------|---------------------------------------|
| 您是否需要開通                           | 網上交易服務 <b>?</b> |        | 通訊地址                      | 請輸入通訊地址                               |
| <ul><li>⊘ 是</li><li>○ 否</li></ul> |                 |        |                           |                                       |
| 經紀編號(如<br>有)                      | 請輸入經紀編號(如有)     |        | 請上傳3個月                    | → → → → → → → → → → → → → → → → → → → |
| *稱謂                               | 請選擇             |        |                           |                                       |
| *簽發地                              | 請輸入簽發地          | x      | 電話號碼(住<br>宅)              | 請輸入電話號碼                               |
| *國籍                               | 中國香港            | ~      | *手提懷託號雁                   | 請輸λ手提電話                               |
| *出生地                              | 請選擇             | ~      | + 357 000 111 111 111 111 |                                       |
| *居住國家                             | 請選擇             | $\sim$ | * 里》本目上已上上                | <b>請期</b> 久對相地址                       |
| *住宅地址                             | 請輸入住宅地址         |        | *通訊方式                     | 請選擇                                   |
|                                   |                 |        | * 88 8                    | 詞廷擇                                   |
|                                   | +               |        |                           | 下一步                                   |
| 請上傳3個月                            | 月內有效住址證明(銀行結單/總 | (款單)   |                           |                                       |

1. 2. 行結單/繳款單) 3. (住宅) 號碼 請選擇 ✓ 電郵 郵寄(如選擇以郵寄方式收 取結單、成交單據及交易 確認書,公司將會每月收 取服務費,而收費將不時 調整)

1. 填写个人身份信息

- 上传有效的住址证明及通讯地址证明(如与住址证明 不同),请确保地址证明是完整及发单日期为于3个 月内
- 如客户选择以「邮寄」方式收取结单将会每月收取 服务费

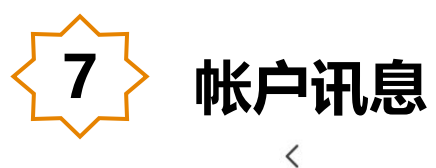

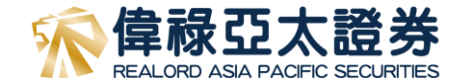

偉祿亞太證券

|               |            | 開戶進度11% |
|---------------|------------|---------|
| *教育程度         | 請選擇        | ~       |
| *就業情況         | 請選擇        | ~       |
| *公司名稱         | 請輸入公司名稱    |         |
| *現時職位         | 請輸入現時職位    |         |
| 電話號碼(辦<br>公室) | 請輸入電話號碼(辦公 | 室)      |
| 傳真機號碼         | 請輸入傳真機號碼   |         |
| *職業性質         | 請選擇        | ~       |
| *業務類型         | 請輸入業務類型    |         |
| *辦公室地址        | 請輸入辦公室地址   |         |
|               |            |         |

# 1. 填写教育程度、就业资料

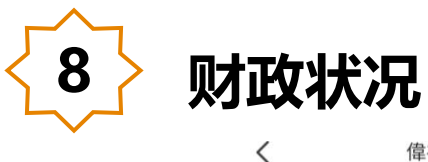

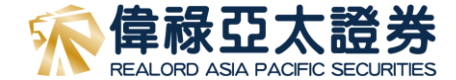

偉祿亞太 AOS

開戶進度17%

### 資金來源與投資目標

| *年收入  | 請選擇 | $\sim$ |
|-------|-----|--------|
| *資產凈值 | 請選擇 | ~      |

#### 財產來源

- 〇 工資
- 業務溢利

○ 投資獲取的資本

- 租金
- 退休金
- 其他

#### 請選擇

資金來源(其 (抽)
請輸入資金來源(其他)  填写财政状况,包括年收入、资产及财产来源(财产 来源可勾选多项)

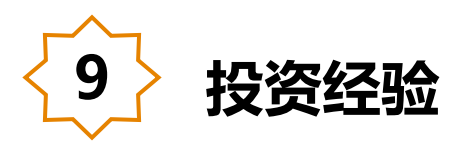

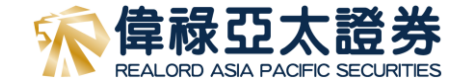

#### 偉祿亞太 AOS < 開戶進度0% \*投資知識 V 請選擇 投資經驗,投資以下品種有多久 (年) ? 請選擇 \*投資目標 V \*股票 請選擇 V \*期權/認股證 請選擇 $\sim$ \*期貨 請選擇 V \*外幣/黃金 請選擇 V

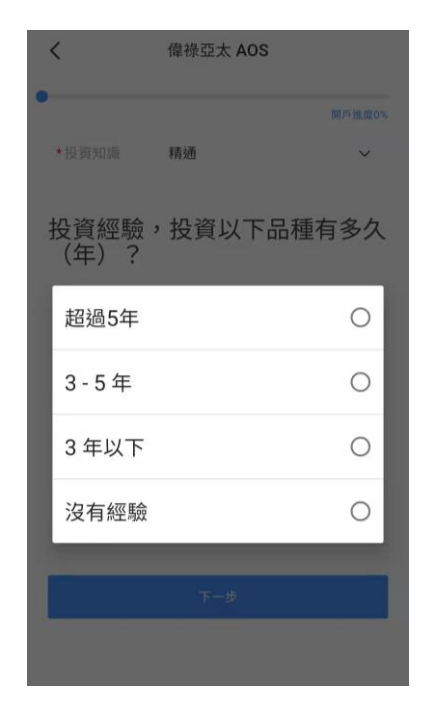

# 1. 填写投资经验讯息

# 注: 如客人从没有购买衍生产品经验,请在「期权/认股 证」及「期货」的项目选择「没有经验」

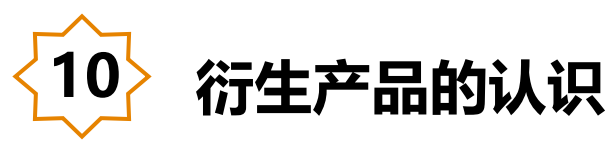

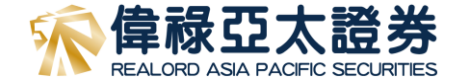

< 偉祿亞太 AOS 開戶進度28% 1、您曾否接受有關結構性或衍生產品的培訓或選修 相關課程? ○ 是 ○ 否 2、您現時的工作經驗是否與結構性或衍生產品有關? ○ 是 () 否 3、您以往的工作經驗是否與結構性或衍生產品有關? ○ 是 ○ 否 4、您曾否有買賣結構性或衍生產品的經驗? ○ 是 ○ 否

5、您曾否在以往三年內執行過五宗或以上結構性或 衍生產品交易?

○ 是

〇否

# 1. 填写衍生产品的认识

# 注:如客人从没有购买衍生产品经验,请于第4题选择 「否」

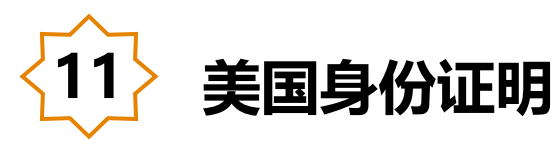

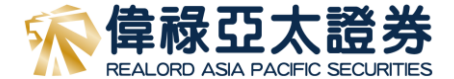

偉祿亞太 AOS

開戶進度33%

# 1. 填写有关美国身份证明资料

根據海外帳戶稅收合規法案定義,客戶或其最終受益 人是不是美國人?

- ○否
- 是

對於具以下明細的個人客戶,請剔取合適的方格

- 出生地為美國
- 郵寄或永久地址為美國
- 美國電話號碼
- 常設授權將資金轉至設在美國的帳戶
- 授予擁有美國地址的人士代理權或簽名權
- 提供一個轉交地址或代存郵件地址
- 以上全部不是
- 請選擇

下一步

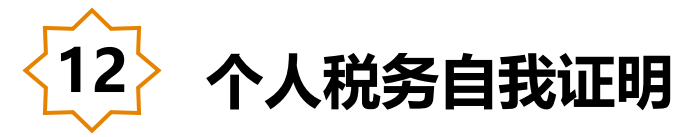

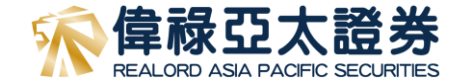

#### 偉祿亞太 AOS

#### 開戶進度39%

本人知悉及同意,貴公司可根據《稅務條例》(第112章) 有關交換財務帳戶資料的法律條文, (a) 收集本表格所載資 料並可備存作自動交換財務帳戶資料用途;及(b)把該等資 料和關於帳戶持有人及任何須申報帳戶的資料向香港特別行政 區政府稅務局申報,從而把資料轉交到帳戶持有人的居留司法 管轄區的稅務當局。

本人證明,就與本表格所有相關的帳戶,本人是帳戶持有人簽 署本表格。本人聲明就本人所知所信,本表格內所填報的所有 資料和聲明均屬真實、正確和完備。

#### 閣下是否有其他地區司法居留權?

()有

<

○ 没有

### 若有兩個以上地區的司法居留權 請聯繫客服處理。

本人承諾,如情況有所改變,以致影響本表格所載 的資料不正確,本人會在情況發生改變後30日 內,向貴公司提交一份已適當更新的自我證明表 格。

警告: 根據《稅務條例》第80(2E)條,如任何人在作出自我證 明時,在明知一項陳述在要項上屬具誤導性、虛假或不正確, 或罔顧一項陳述是否在要項上屬具誤導性、虛假或不正確下, 作出該項陳述,即屬犯罪。一經定罪,可處第3級(即 \$10,000)罰款。

#### 偉祿亞太 AOS

料和關於帳戶持有人及任何須申報帳戶的資料向香港特別行政 區政府稅務局申報,從而把資料轉交到帳戶持有人的居留司法 管轄區的稅務當局。

本人證明,就與本表格所有相關的帳戶,本人是帳戶持有人簽 署本表格。本人聲明就本人所知所信,本表格內所填報的所有 資料和聲明均屬真實、正確和完備。

閣下是否有其他地區司法居留權?

()有

<

○ 没有

若有兩個以上地區的司法居留權 請聯繫客服處理。

本人承諾,如情況有所改變,以致影響本表格所載 的資料不正確,本人會在情況發生改變後30日 內,向貴公司提交一份已適當更新的自我證明表 格。

警告: 根據《稅務條例》第 80(2E)條,如任何人在作出自我證 明時,在明知一項陳述在要項上屬具誤導性、虛假或不正確, 或罔顧一項陳述是否在要項上屬具誤導性、虛假或不正確下, 作出該項陳述,即屬犯罪。一經定罪,可處第3級(即 \$10.000) 罰款。

### 1. 填写有关个人税务的自我证明,如香港及国内客户

# 其税务编号(TIN Number)为其居民身份证号码

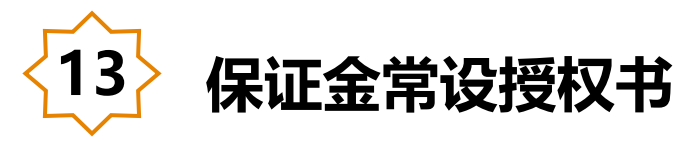

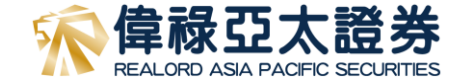

<

#### 偉祿亞太證券

#### 開戶進度44%

#### 保證金常設授權書

根據《證券及期貨(客戶證券)規則》所設立的常設授權 本常設授權是有關處置吾等之證券或證券抵押品,詳列 如下:

偉祿亞太證券

除非另有說明,本授權書之名詞與《證券及期貨條例》 及《證券及期貨(客戶證券)規則》不時修訂之定義具有相 同意思。

本常設授權書授權貴公司:

1.依據客戶協議之條款及守則第22條,貴公司可運用任 何本人/吾等的證券或證券抵押品;

2.將任何本人/吾等的證券抵押品存放於認可財務機構, 作為該機構向貴公司提供財務通融之抵押品: 3.將任何本人/吾等的證券抵押品存於香港中央結算有限 公司(「中央結算」),作為解除貴公司在交收上的義務和 清償貴公司在交收上的法律責任的抵押品。本人/吾等明 自中央結算因應貴公司的責任和義務而對本人/吾等的證 券設定第一固定押記;

4.將任何本人/吾等的證券抵押品存於任何其他的認可結 算所或任何其他獲發牌或獲註冊進行證券交易的中介 人,作為解除貴公司在交收上的責任和義務和清償貴公 司在交收上的法律責任的抵押品;及 5.如貴公司在進行證券交易及貴公司獲發牌或獲註冊進 行的任何其他受規管活動的過程中向本人/吾等提供財務 通融,即可按照上述第(1)、第(2)、第(3)及/或第(4)段所 述運用或存放任何本人/吾等的證券抵押品。

貴公司可不向本人/吾等發出事前通知而採取上述行動。 本人/吾等磁認本规權書不影響貴公司為解除由吾等或代 本人/吾等對貴公司、貴公司之聯繫實體或第三者所負的 法律責任,而處置或促使貴公司的聯繫實體處置本人/吾 等之證券或證券抵押品的權利。

此賦予 貴公司之授權乃鑑於貴公司同意繼續維持吾等之

本人/吾等確認本授權書不影響貴公司為解除由吾等或代 本人/吾等對貴公司、貴公司之聯繫實體或第三者所負的 法律責任,而處置或促使貴公司的聯繫實體處置本人/吾 等之證券或證券抵押品的權利。 此賦予貴公司之授權乃鑑於貴公司同意繼續維持吾等之 證券保證金帳戶。本人/吾等明白本人/吾等的證券可能 受製於第三者之權利,貴公司須全數抵償該等權利後, 方可將本人/吾等的證券退回本人/吾等。

本人/吾等明白本人/吾等的證券可能受製於第三者之權 利,貴公司須全數抵償該等權利後,方可將本人/吾等的 證券退回給本人/吾等。

本常設授權書的有效期不超過十二個月至本年度12月31 日,自本授權書之日起計有效。本人/吾等可以向貴公司 客戶服務部位於上述所列明之地址發出書面通知,撤回 本授權書。該等通知之生效日期為貴公司真正收到該等 通知後之14日起計。

本人/吾等明白貴公司若在本常設授權書的有效期屆滿 前14日之前,向本人/吾等發出書面通知,提醒本人/吾 等本授權書即將屆滿,而本人/吾等沒有在此授權屆滿前 反對此授權續期,本授權書應當作在不需要本人/吾等的 書面同意下按持續的基準已被續期。 倘若本授權書的中文本與英文本在解釋或意義方面有任 何異議,本人/吾等同意應以英文本為準。 本人/吾等就本常說授權書的內容及貴公司的轉按政策獲 得解釋,並且本人/吾等明白及同意本授權書的內容。

○ 我已閱讀並同意保證金常設授權書

下一步

# 1. 客户于阅读后点选同意并按「下一步」

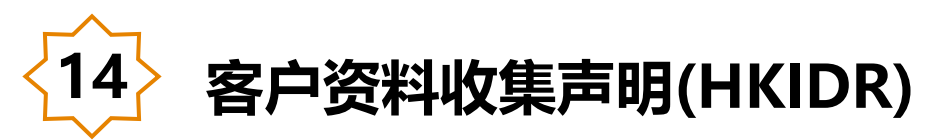

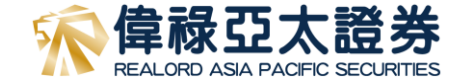

< 偉祿亞太 AOS

#### 偉祿亞太 AOS

開戶進度50%

<

#### 投資者識別及場外證券匯報制度 之客戶資料收集聲明

客戶(等)明白並同意,偉禄亞太證券有限公司(「偉祿亞太」) 為了向客戶(等)提供與在香港聯合交易所(「聯交所」)上市或 買賣 的證券相關的服務,以及為了遵守不時生效的聯交所與 證券及期貨事務監察委員會(「證監會」)的規則和規定, 偉祿 亞太可收集、儲存、處理、使用、披露及轉移與客戶(等)有關 的個人資料(包括客戶(等)的客戶識別信息及券商客戶編碼)。 在不限制以上的内容的前提下,當中包括:

a. 根據不時生效的聯交所及證監會規則和規定, 向聯交所及/ 或證監會披露及轉移閣下的個人資料(包括客戶識別信息及券 商客戶編碼);

b. 允許聯交所:(i) 收集、儲存、處理及使用閣下的個人資料(包 括客戶識別信息及券商客戶編碼),以便監察和監管市場及執 行《聯 交所規則》;(ii) 向香港相關監管機構和執法機構(包括 但不限於證監會)披露及轉移有關資料,以便他們就香港金融 市場履行其法 定職能:及(iii) 為監察市場目的而使用有關資料 進行分析:

c. 允許證監會:(1) 收集、儲存、處理及使用閣下的個人資料(包 括客戶識別信息及券商客戶編碼),以便其履行法定職能,包 括對 香港金融市場的監管、監察及執法職能;及(ii) 根據適用法 例或監管規定向香港相關監管機構和執法機構披露及轉移有關 资料·

d. 向香港中央結算有限公司(香港結算)提供券商客戶編碼以允 許香港結算:(1)從聯交所取得、處理及儲存允許披露及轉移給 香港結 算屬於關下的客戶識別信息,及向發行人的股份過戶 登記處轉移閣下的客戶識別信息,以便核實閣下未就相關股份 認購進行重複申 請,以及便利首次公開招股抽籤及首次公開

括對 香港金融市場的監管、監察及執法職能;及(ii) 根據適用法 例或監管規定向香港相關監管機構和執法機構披露及轉移有關 資料:

1.

d. 向香港中央結算有限公司(香港結算)提供券商客戶編碼以允 許香港結算:(1)從聯交所取得、處理及儲存允許披露及轉移給 香港結 算屬於閣下的客戶識別信息,及向發行人的股份過戶 登記處轉移關下的客戶識別信息,以便核實閣下未就相關股份 認購進行重複申 請,以及便利首次公開招股抽籤及首次公開 招股結算程序:及 ii)處理及儲存閣下的客戶識別信息,及向發 行人、發行人的股份過戶登 記處、證監會、聯交所及其他公 開招股的有關各方轉移閣下的客戶識別信息,以便處理閣下對 有關股份認購的申請,或為載於公開招股發行人的招股章程的 任何其他目的。

閣下亦同意,即使閣下其後宣稱撤回同意,偉祿亞太在閣下宣 稱撤回同意後,仍可繼續儲存、處理、使用、披露或轉移閣下 的個人資 料以作上述用途。如關下未能向偉祿亞太提供個人 資料或上述同意,可能意味著我們不會或不能夠再(視情況而 定)執行閣下的交易指示或向閣下提供證券相關服務,惟出 售、轉出或提取閣下現有的證券持倉(如有)除外。

備註:有關「券商客戶編碼」及「客戶識別信息」將依據不時 修訂的《證券及期貨事務監察委員會持牌人或註冊人操守準 則》第5.6段 所界定的含義。

○ 本人確認已閱讀並理解由偉祿亞太所發布的這份聲 明之內容。通過勾撰下面的方框,本人表示同意偉 祿亞太根據本聲明中的條款和目 的使用本人的個人 資料。

# |客户于阅读后点洗同意并按「下一步|

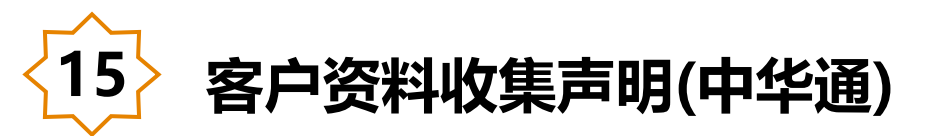

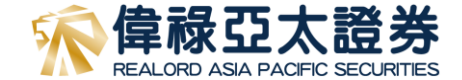

#### く 偉祿亞太 AOS

## ● 開戶進度56%

#### 北向交易協議

本中華通北向交易協議乃是偉祿亞太與客戶簽訂的客戶協議之 條款及守則之補充。此協議允許客戶進行中華通北向交易。而 偉祿亞太同意向客戶提供中華通北向股票交易的服務。倘若客 戶協議與本交易協議之條款發生衝突,以後者之條款為準。 重要事項

以下描述一些通過偉祿亞太透過中華通買賣上海證券交易所 及/或深圳證券交易所之重要詳情。

遵守適用法律和規則

客戶必須遵守中國內地及香港相關之法律及法規,和一切有關 交易所之條例。在作出交易指示前,多戶必須得受型面是上述 有關中華通之重要詳情及風險,包括但不限代為上海證券交易 所之上市條例、上海證券交易所條例、深圳證券交易所之上市 條例、深圳證券交易所及其他有關法律及法規負責。以下列出 部份中國內地 及香港相關之法律及法規,有關中華通交易 詳細資料可參閱點交所。

#### 1.不容許即日買賣

中華通不允許即日買賣。在交易日(T 日)購買的股票只可 在 T+1 日或以後出售。

2.不容許場外交易

所有交易一定要在上海證券交易所及/或深圳證券交易所進 行。場外交易及人手交易將不被允許。

#### 3.禁止無擔保賣空交易

如客戶欲在交易日出售股票,客戶一定要在同一交易日間市前 將股票轉到借著亞太相應之中央結算系統戶口。如客戶的賬戶 沒有足夠的中華過證券交付, 偉祕亞太可行使過對酌情權拒絕 接受客戶的實盤指示。客戶需自行全數承擔因不遵從本規則所 產生的任何風險,損失或成本。

#### 4.股票及款項交收安排

上海證券交易所及/或深圳證券交易所之交易及股票結算將在 T日進行,而資金(包括交易金額及相關之費用及稅款)將 なす1日は領。客戶應使保存日本を日約41日期低は第二

#### 偉祿亞太 AOS

關資料,以使協助履行耳對內地金融市場的監管,監察及執法 職能: 和

(d)允許有關的中華通市場經營者:()通過使用中華通服務 執法、收集、使用及儲存您的 BCAN及 CID,以便監察相關 中華通市場上的證券交易及有關中華通市場營運商的規則;及 (ii)向內地監管機構及就法機構披露者關資料,以協助履行 其對內地金融市場的監管,監察及執法職能。

通過向我們發出與中華通證券有關的任何交易指示,您確認並 同意我們可能會使用您的個人資料,以邊守聯交所的規定及其 (中華通證票交易北向交易)之相關規則。您也確認並同意, 儘管忽聽後希望撤回扳種,280個人信息可能被繼續僅存, 使用,披露,轉讓和以其他方式處理以違到上述目的。 未能提供個人資料或同意的後果 未能向我們提供您的個人信息或上述授權可能意味著我們不會 或不能再按情況執行您的交易指令或向您提供我們的中華通股 要交易北向交易服務。

#### 確認和同意

本人/百等確認本人/百等已間讀並理解偉祿亞太證券有限公司 的中華通北向交易協議及個/信息收集聲明的內容。 通過 勾選下面的方框,本人/吾等同意偉祿亞太證券有限公司根據 個人信息收集聲明中的條款和目的使用本人/吾等的個人信息 息。

本人/吾等同意偉祿亞太證券有限公司使用本人/吾 等之個人資料用於本協議中的目的。

 本人/吾等不同意偉祿亞太證券有限公司使用本人/ 吾等之個人資料用於本協議中的目的。

下一步

# 客户于阅读后点选同意或不同意开通「中华通北向 交易服务」

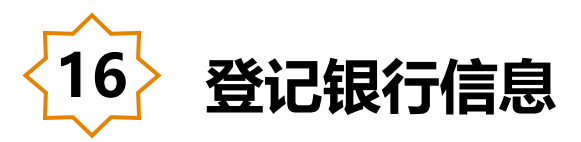

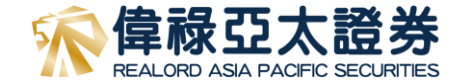

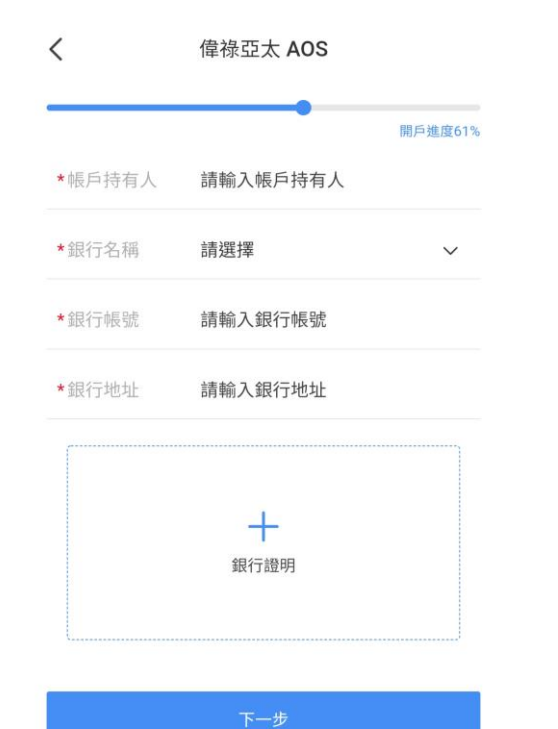

- 客户须填写登记之银行信息及上传三个月内之有效 银行证明
- 如国内客户将透过存款核实个人身份,请上传有效 之香港银行帐户资料,否则客人将以国内银行作为 身份认证

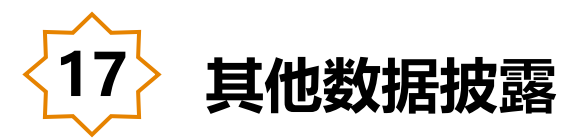

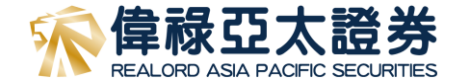

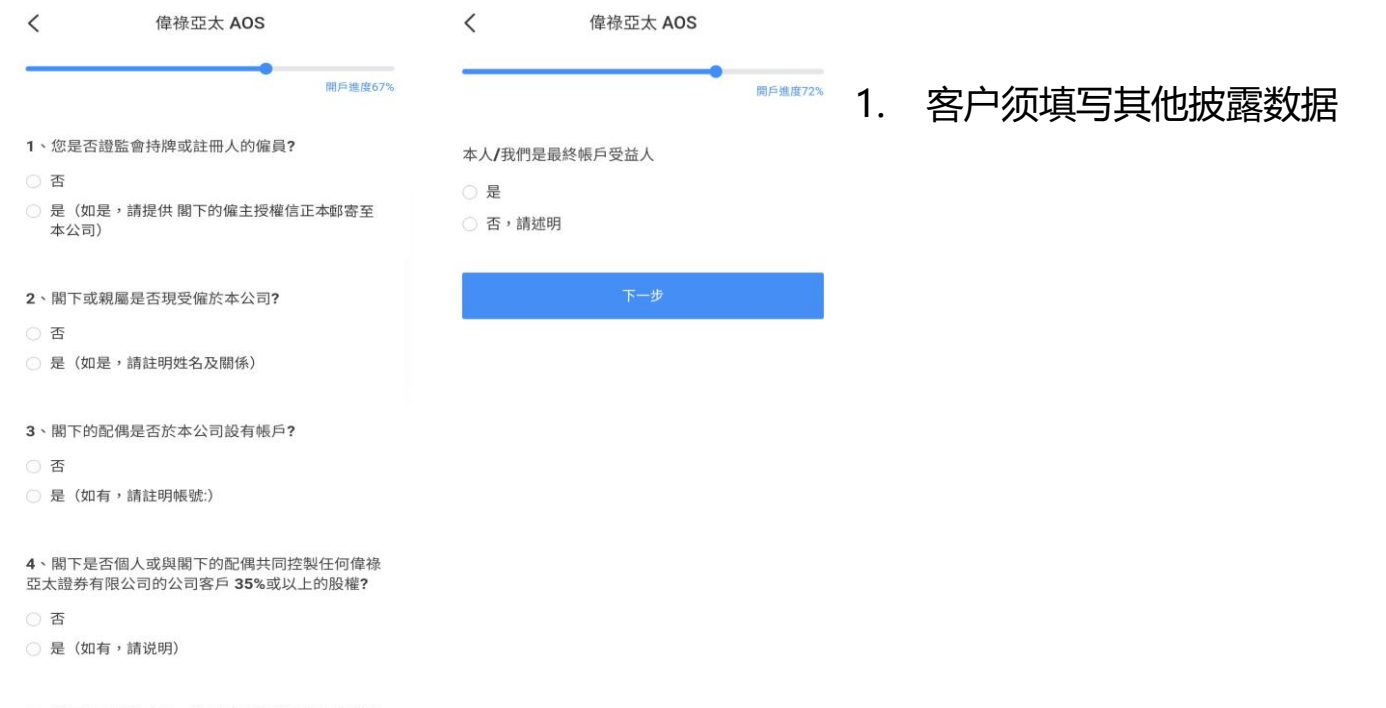

5、閣下是否政治人物、高級政府官員或國有企業高級行政人員?

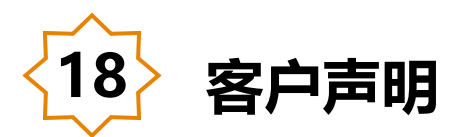

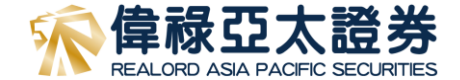

#### 偉祿亞太證券

開戶進度78%

本人/吾等謹此承諾並確認:

<

 本人/吾等已收到、閱讀並明白《客戶協議之條款 及守則》(包括其附表、附錄及附件(如有)),而本人/吾 等接受並同意可不時被修改的條款所約束;

偉祿亞太證券

2. 本人/吾等在此以書面通知、及確認並授權貴公司 行使在客戶協議之條款及守則內全部的常設授權及制 度,當中包括但不限於投資者識別碼制度及場外證券匯 報制度、客戶款項常設授權及中華通交易服務("中華 通")之附加條款(即「客戶協議之條款及守則」第13 條、第16條及第24條),本人/吾等明白且同意其條款及 細則;

 本人/吾等已獲以本人/吾等選擇語言(英文或中文) 所撰寫的風險披露聲明並獲邀按意願提出問題及徵求獨 立意見;

4. 本人/吾等應不時登入公司網站 (https://www.realordansec.com.bk/) 以獲得最新之家

本人/吾等謹此聲明以上開戶申請表格(個人/聯名 帳戶)中資料真實、完整及正確無誤。貴公司可依 此資料履行其義務。凡上述資料如有任何更改, 本人/吾等承諾盡快通知 貴公司。

特別提示:如有任何疑問,請致電我們提出問題及徵求 獨立意見(如閣下有此意願),請撥打客服電話。 開戶進度78% 門頂為的風險放路算明业獲率技息關捷江间超及徵水獨

### 立意見;

 本人/吾等應不時登入公司網站 (https://www.realordapsec.com.hk/)以獲得最新之客 戶協議之條款及守則並細閱其內容。該等修訂、刪除替 代或增加的條款將於修訂通知刊載當日生效及納入本證 券交易帳戶之條約條款內(並構成本條約條款的一部 分)。本人/吾等可於修訂通知在貴公司網站上刊載當日 後七(7)日內提出書面反對,否則本人/吾等將被視為 接受該等修訂、刪除、替代或增加的條款條款;及
 本人/吾等已參閱偉祿亞太證券有限公司給予書戶 有關《個人資料(私隱)條例》的通知(當戶協議及開戶文

件,經簽署後,以電子簽署與手寫的簽名具有同等法律 劾力。

本人/吾等蓮此聲明以上開戶申請表格(個人/聯名 帳戶)中資料真實、完整及正確無誤。貴公司可依 此資料履行其義務。凡上述資料如有任何更改, 本人/吾等承諾盡快通知 貴公司。

特別提示:如有任何疑問,請致電我們提出問題及徵求 獨立意見(如閣下有此意願),請撥打客服電話。

下一步

## 客户须于阅读《客户协议之条款及守则》及有关声 明后点选「同意」并按「下一步」

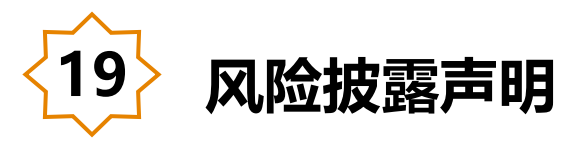

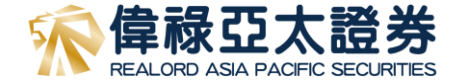

|    |    | $\bigcirc$ |
|----|----|------------|
| 正常 | 快速 | $\Box$     |
|    |    | 剩餘1分       |

## 客户须聆听整个风险披露录音后才能点选同意并按 「下一步」

此風險披露聲明由偉祿亞太證券有限公司持牌人代表錄音。

感謝您選擇偉祿亞太證券, 並於開戶前完成聆聽以下錄音。

在買賣任何證券前,投資者應細閱我司網站 (https://www.realordapsec.com.hk),香港交易所網站 (https://www.hkex.com.hk/?sc\_lang=zh-HK)及證監會網站 (https://www.sfc.hk/TC/)了解產品的特色及涉及的風險因素, 並衛量該產品是否適合自己的投資目標、財務資源及您所承受的 風險能力。

客人的賬戶應由本人買賣及操作。

本人同意並接受偉祿亞太證券有限公司的「客戶協議之條款 及守則」和「風險披露聲明」

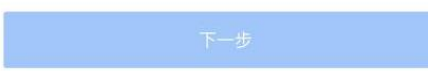

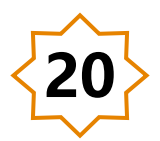

1.

# 身份核实(香港用户或持有香港银行户口)

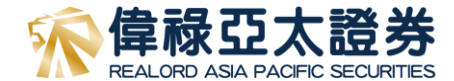

| ,                                                      | (4)41 五十 400                           | 轉賬開戶                                                        |                                                                   | 像祿亞太證券有限公司                                                             | 一 个<br>健禄亞太證券有限公司                                                                                  | <                    | 偉祿亞太 AOS           |   | <                        | 偉祿亞太 A       | os       |
|--------------------------------------------------------|----------------------------------------|-------------------------------------------------------------|-------------------------------------------------------------------|------------------------------------------------------------------------|----------------------------------------------------------------------------------------------------|----------------------|--------------------|---|--------------------------|--------------|----------|
| く<br>開戶<br><sup>開戶資料已提交・</sup><br>可完成開戶。               | <b>傳承亞太 AOS</b><br>選擇以下在意一種方式進行身份核實後,即 | <b>傳接亞太證券有限公司</b><br>收款人居名<br>收款人屬號<br>收款人圖原/地區<br>收款人圖原/地區 | へ<br>催禄亞太證券有限公司<br>56802026535<br>香港<br>香港中環康樂廣場1號物代表24樓<br>2402案 | 收款人用號<br>FPG通知碼<br>收款人所在這市<br>收款人地址<br>收款人地址<br>收款/55WFF代碼<br>中面銀行(個用) | 01268700034463<br>0850818<br>香港<br>香港中現花園道1號中現大康<br>BKCHHKHKXX                                     | <b>匯款通知</b><br>★國款幣種 | 請選擇匯款幣種            | ~ | 匯款通知<br>• 個款商種<br>• 面款商種 | HKD<br>10000 |          |
| <ul> <li>1.開戶資料審<br/>資料已提交</li> <li>2.身份信息核</li> </ul> | 核<br><br>實,繼續開戶                        | 收款行SWIFT代碼<br>收款關戶銀行全稱<br>收款行所在國家/地區                        | COMMHKHK<br>交通銀行(香港)有限公司<br>香港                                    | 吸軟行所在城市                                                                | 中国國行 (田治) 有限公司<br>香港<br>香港、海外用戶的轉帳開戶驗證<br>() 點擊信息複製                                                | *匯款金額                | 請輸入進款並額<br>請輸入匯款銀行 |   | • MitzaRij               | HSBC         |          |
| 網上核實                                                   | 身份 > 百·百葉續接載低10,000萬                   | 收款行關戶地址                                                     | 中環皇后大道中5號衛怡大廈20樓<br>门 點擊信息複製                                      | 備祿亞太證券有限公司<br>政政人姓名                                                    | (保持亞太證券有限公司)                                                                                       | *匯款銀行賬戶              | 請輸入匯款銀行賬戶          |   | 請確認匯款                    | 通知信息,一經提     | !交不予重複提交 |
| 櫃檯核實                                                   | 身份<br>多用語音 >                           | 傳祿亞太證券有限公司<br>或款人姓名<br>或款人賬號                                | へ<br>備禄亞太遵券有限公司<br>787282482001                                   | 收款入销量<br>收款入图第2/地图<br>收款入地址<br>收款行SWIFT代销                              | 741381602001<br>香港<br>香港中環康樂廣場1號始和大変24樓<br>2402室<br>HSBCHKHH                                       |                      |                    |   | 取消                       |              | 確認       |
|                                                        |                                        | 收款人國家/地區<br>收款人地址<br>收款行SWIFT代碼<br>收款間戶銀行全稱<br>收款行所在國家/地區   | 香港<br>香港中環康樂廣場1號他和大廈24樓<br>2402室<br>HASEHKHH<br>恒生銀行有限公司<br>香港    | 源塑展(7)通動所加度(+852<br>收款預用)提行金属<br>收款行行标在图源/地區<br>收款行用戶地址<br>轉展指言        | (2) 2233 3000<br>商港上海塞豐銀行有限公司<br>中國(銀港)<br>香港(銀港)<br>香港、海外用戶的轉級關戶驗證<br>香港、海外用戶的轉級關戶驗證<br>() 點擊信意複製 |                      | 提交                 |   |                          |              |          |
| 1. 客户 <sup>:</sup><br>币\$10,(                          | 可透过存入不少于港<br>000 之存款以进行身               | 收款行服斥地址                                                     | 香港中環德輔道中63號                                                       | ゴロン 資金匯款操作指<br>催供参考・具際改                                                | (南)<br>費 (() 急 以 () () () () () () () () () () () () ()                                            |                      |                    |   |                          |              |          |

币 份认证,存入存款之银行必 须为您于本行之登记银行

2. 如以柜台核实身份,便须 亲身到本公司进行身份认证

### 3. 客户可透过本公司四间登记之 银行进行存款

4. 完成存款后,请填写汇款数据 并上传存款凭证以完成开户程序

身份核实(国内用户) < 伟禄亚太 AOS 开户进度89% 视频验证 ربا 5 点点头 视频验证要求 1. 拍摄时请确保拍摄时长为 3秒-10秒 的视频; 2. 拍摄时请确保光线均匀, 人物清晰; 3. 认证时长大约为15~40秒,请耐心等待。 تر آ ری -Ò́-(66)  $( \mathfrak{Q} )$ 勿戴眼镜 勿戴帽子 正面平视 光线充足

# **冷**偉禄亞太證券

## 国内客户如透过国内银联卡进行认证,须进行活体 验证,请依照指示完成视频

27

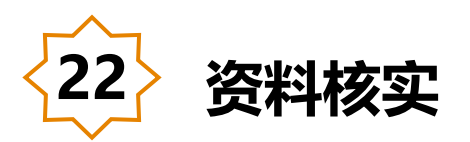

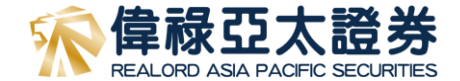

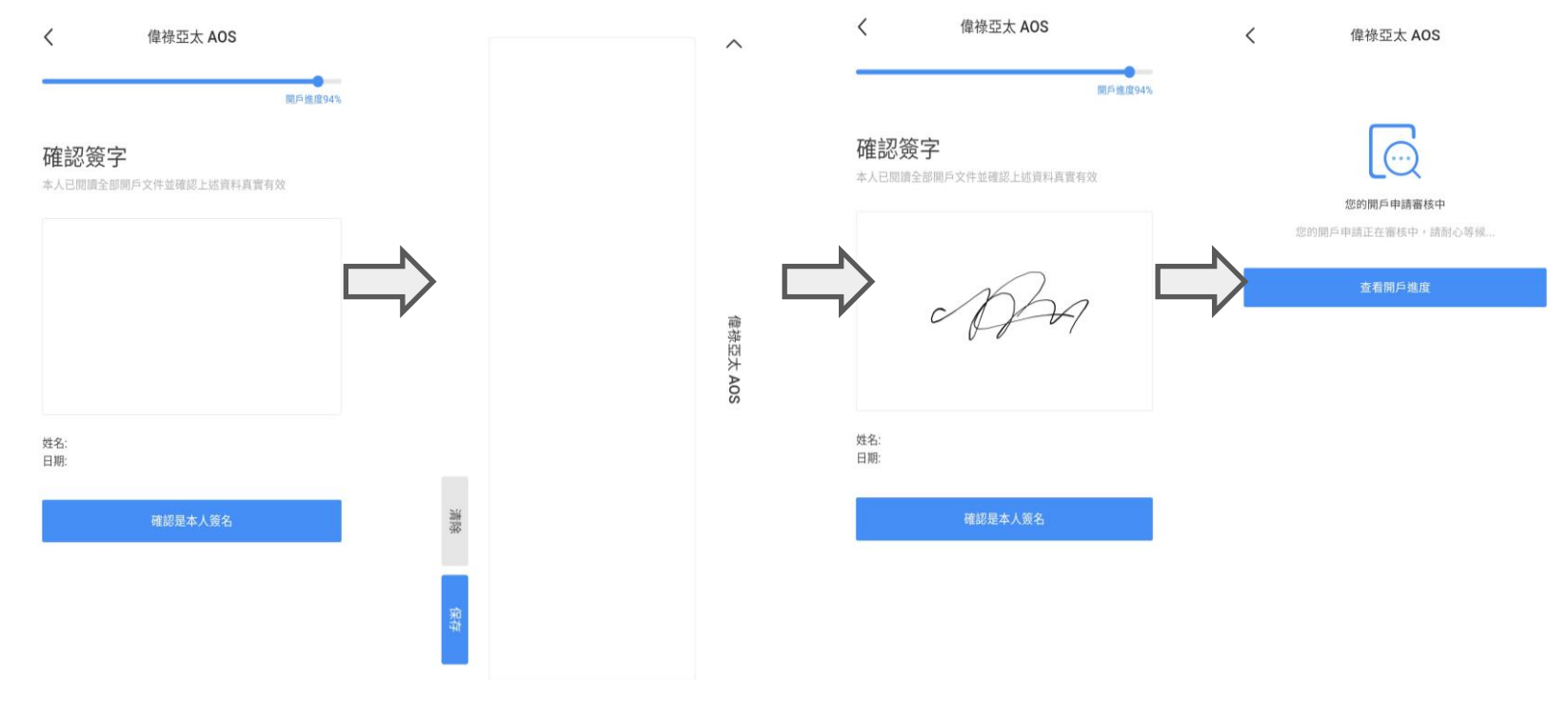

1. 客人须以电子签字完成整个开户程序,请注意此签字除了用作开户之外,亦会作为往后账户业务处理

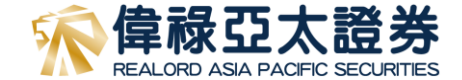

# 递交完整数据及认证完毕后 客户最快可于一个工作天内完成开户

# 如有查询 请致电客户服务部(852) 3755 5888 或电邮 cs@realordapsec.com.hk

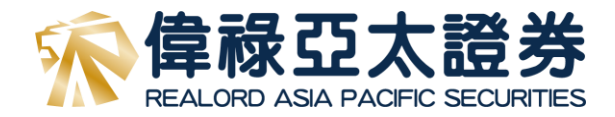

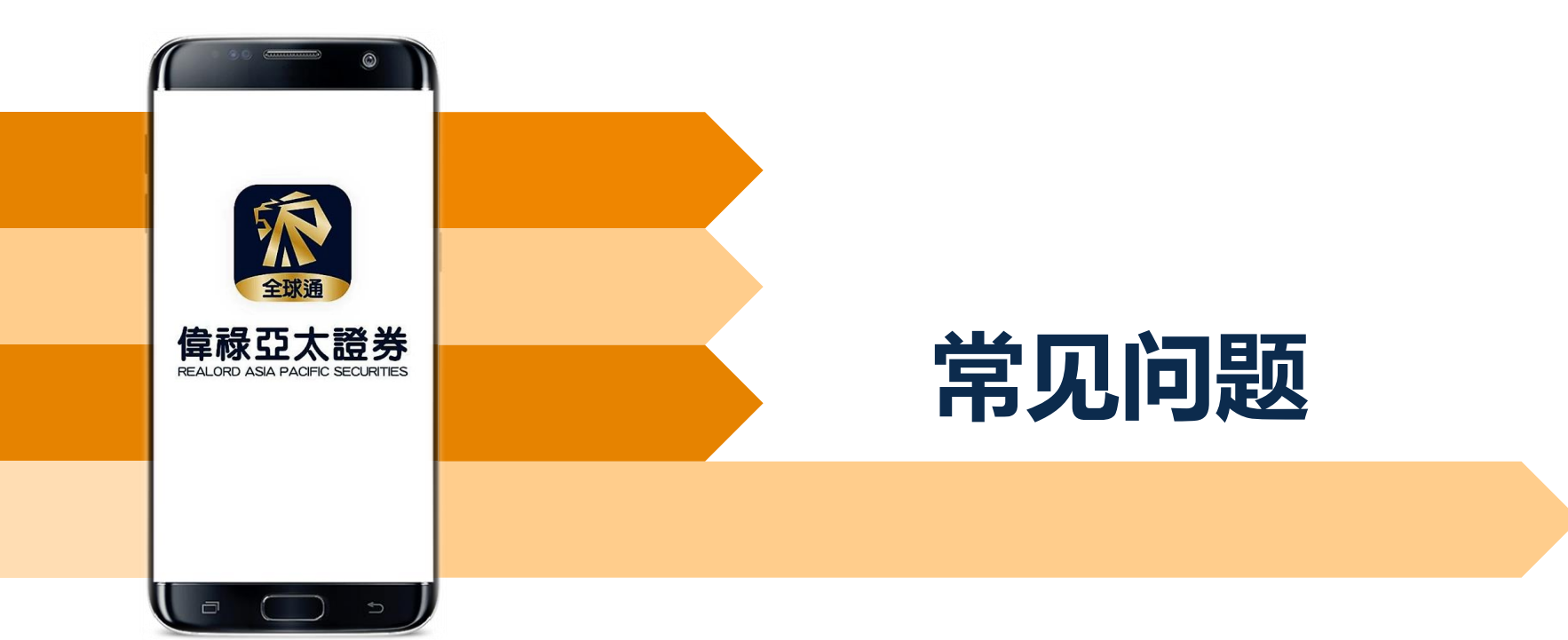

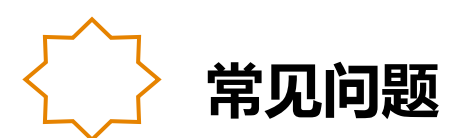

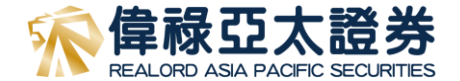

- 问: 如客人收不到「认证码」可以怎么办?
- 答: 客人可以按「重发认证码」,并且检查数据网络是否正常。如使用无线网络(Wi-Fi) 请改用数据网络重试
- 问: 什么情况下开户申请被拒绝?
- 答: 个人资料不符(如地址或姓名拼音),上载的证件或证明并不清晰或客户主动要求重填。开户申请被拒绝后,客人会在 登记电邮收取拒绝原因。客人只须用登记电话于「开户」内重新登入,便可更改有关资料。
- 问: 国内客户使用国内银联卡认证程序是怎样?
- 答: 客户使用国内银联卡认证,必须确保该银行账户是正常及可使用的,而开户的登记手提电话及姓名必须与开户持有 人符合。如客人登记另一个联络手机号可在「住所电话」一栏输入。当申请提交后,GDCA(国内认证机构)须时半 个工作天处理认证部份。如手提电话或其他数据不符致无法认证,申请将会退回。
- 问: 经纪号码可否在开户后更改?
- 答: 如经纪发现客人于开户过程中漏填经纪号码,可于开户前安排更正。经纪可以公司电邮或客人可用登记电邮发送指示予客服安排,电邮内容须提供客人全名及身份证号码以更改经纪号码。如已开户便须填写更改经纪表格。
- 问: 如客人于开户后申请中华通北向交易协议可以怎样做?
- 答: 客人可填表申请,开通服务为两个工作天

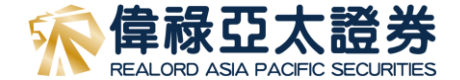

# 风险披露声明

互联网作为一个数据传输媒体,存在固有的不可靠性和不安全性。因此互联网上的交易可能 会因网络系统繁忙或不穏定而出现传送延误、传送停顿或中断的情况。这可能导致网上交易 指示被延迟执行、错误执行、不能以互联网上所示价格执行或指示不能被执行。

基于互联网的公开性质,藉互联网传递讯息不能确保完全安全。透过互联网进行网上交易或 通讯有可会出现被讯息被截取、数据传递失准、交易指示受延误或受病毒入侵的风险等。

对于因伟禄亚太证券合理控制范围以外的通讯延误、故障、不准确性又或缺乏保密性而造成的任何损失或开支,本行概不就此向阁下或任何其他人负责。